## WEALTH2K®

## **INSERTING A HYPERLINK IN TO AN IMAGE FOR USE**

Step 1: Locate the image that you would like to be linked to a website

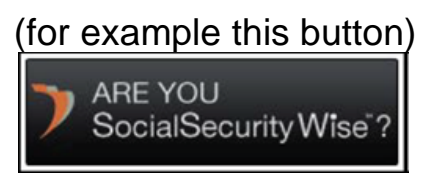

Step 2: Right click on image

Step 3: Select "hyperlink"

Step 4: Select on left Link to "existing file or web page"

Step 5: Insert the web address that you would like it to point to in the address box

(For example see image below)

| insert Hyperl                  | ink                      |                                                     |                                                                                                    |     | ? 🔀          |
|--------------------------------|--------------------------|-----------------------------------------------------|----------------------------------------------------------------------------------------------------|-----|--------------|
| Link to:                       | <u>T</u> ext to displ    | ay: < <selection document="" in="">&gt;</selection> |                                                                                                    |     | ScreenTig    |
| Existing File or               | Look in:                 | C My Documents                                      | Image: Image: | Q 💕 |              |
| Web Page                       | Current                  | BlackBerry                                          |                                                                                                    |     | Bookmark     |
| Place in This                  | Folder                   | My Music                                            |                                                                                                    |     | Target Frame |
| Document                       | Browsed<br>Pages         | My Scans<br>My Videos                               |                                                                                                    |     |              |
| Create <u>N</u> ew<br>Document | Re <u>c</u> ent<br>Files | desktop<br>Readiris.DUS                             |                                                                                                    |     |              |
| <b>B</b>                       | Addr <u>e</u> ss:        | http://www.tampa.retirementtime                     | .com/rtindex/homepage.jsp                                                                                                    | ~   |              |
| E- <u>m</u> ail Address        |                          |                                                     |                                                                                                    | ОК  | Cancel       |

Step 6: Click "ok"

Step 7: Cut and paste the button in to your signature set up feature in your email system

\* This process is the most common way to insert a hyperlink in to an image for email signature use. Depending upon your email system this may or may not work due to the restrictions set by some email systems; specifically SMARSH.